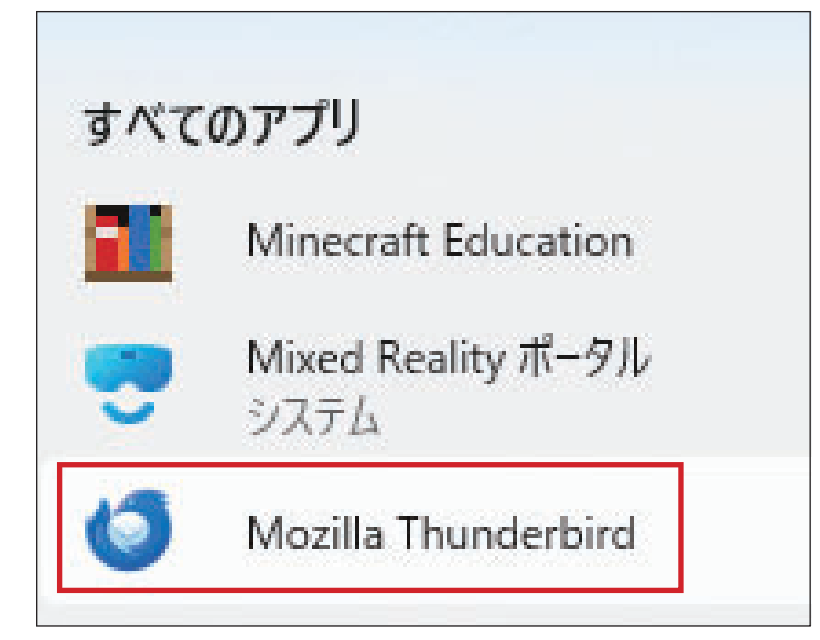

# 1. Thunderbirdの起動

メニューから Thunderburd のアイコンをクリック。 Thunderbird を立ち上げます。

# 既存のメールアドレスのセットアップ

現在のメールアドレスを使用するには、そのアカウント情報を記入してください。 Thunderbird が自動的に有効なサーバー設定を検索します。

| あなたのお名前            |           |
|--------------------|-----------|
| あなたのお名前            | 0         |
| メールアドレス            |           |
| sample@example.com | 0         |
| パスワード              |           |
| •••••              | 1         |
| 🔽 パスワードを記憶する       |           |
| 手動設定               | キャンセル 続ける |

#### 1-1. 初めて Thunderbird を利用する場合

- 1. メイン画面が立ち上がります。
- 2. お名前・メールアドレス・パスワードを入力します。
- 3. 「手動設定」をクリックします。

⇒2. アカウントの設定に進んでください。

| 別のアカウントをセットアッ                                                                                  | Ĵ     |         |        |  |  |
|------------------------------------------------------------------------------------------------|-------|---------|--------|--|--|
| 🖂 メール                                                                                          | アドレス帳 | 🅅 カレンダー | 🤿 チャット |  |  |
| @ ニュースグル−プ                                                                                     |       |         |        |  |  |
| 別のプログラムからインポー                                                                                  | ٢     |         |        |  |  |
| Thunderbird に他のメールプログラムからメールメッセージやフィード購読、設定、メッセージフィルターを、一般的なアドレス<br>帳形式からアドレス帳をインポートすることができます。 |       |         |        |  |  |
| じ データをインポート                                                                                    |       |         |        |  |  |

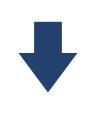

# 既存のメールアドレスのセットアップ

現在のメールアドレスを使用するには、そのアカウント情報を記入してください。 Thunderbird が自動的に有効なサーバー設定を検索します。

| あなたのお名前<br>あなたのお名前 |       | 0   |
|--------------------|-------|-----|
| メールアドレス            |       |     |
| sample@example.com |       | ()  |
| パスワード              |       |     |
| ✓ パスワードを記憶する       |       | 12  |
| 手動設定               | キャンセル | 続ける |

#### 1-2. すでに Thunderbird を利用中の場合

- 1. メイン画面が立ち上がります。
- 2. 赤の枠線内「メール」をクリックしてください。

- 1. お名前・メールアドレス・パスワードを入力します。
- 2. 「手動設定」をクリックします。

| วี่อหวมะ | ІМАР                    | ~            |
|----------|-------------------------|--------------|
| ホスト名:    | sv*** xserver.jp ここをクリッ | <b>/クすると</b> |
| 术        | 993 🜍                   | '3 が選択でき     |
| 接続の保護:   | SSL/TLS                 | ~            |
| 認証方式:    | 通常のバスワード認証              | ~            |
| ユーザー名:   | sample@example.com      |              |
| 送信サーバー   |                         |              |
| ホスト名:    | sv***.xserver.jp        |              |
| 术卜番号:    | 465                     |              |
| 接続の保護:   | SSL/TLS                 | ~            |
| 認証方式:    | 通常のバスワード認証              | $\sim$       |
| ユーザー名:   | sample@example.com      |              |
|          |                         | 詳細設定         |
|          | + 12/141                | -7           |

## 2. アカウントの設定

IMAPとPOP3はメールの受信に使われる通信プロトコルです。 OutlookやThunderbirdをはじめとする、メールソフトにおける 受信に用いられています。

メールアカウント設定の際に、IMAPもしくはPOP3のどちらかを 選択していただく必要があります。

スマートフォンの普及で複数デバイスからアクセスすることが 当たり前になった現在は、IMAPが主流です。

### IMAPとは

IMAPとは、メールがサーバー上へ送られ、一時的なキャッシュ(保存データ)をパソコン上で管理する仕組みです。

#### メリットは以下の通りです。

- 会社や自宅のパソコン、スマートフォンなど複数のデバイス から同じメールアカウントへ同時にアクセスできる。
- パソコンが壊れても他のパソコンやスマートフォンなどの デバイスから確認できる

デメリットは以下の通りです。

- インターネットに接続していないとメールが閲覧できない
- メールは削除しない限りサーバーから消えないため、メー ルサーバーの容量が圧迫される

#### POP3 とは

POP3とは、パソコン自身へメールをダウンロードする仕組みです。

メリットは以下の通りです。

- 自身のパソコンへ保存されるため、一度受信したメールは インターネットにつながっていなくても閲覧できる
- サーバーには保存されないため、サーバー容量を気にしなくて済む ※オプションでメールをサーバー上へ残しておくこともできる

デメリットは以下の通りです。

- 一台の端末でしかメールの受信ができない
- メールソフトを使用している端末が故障してしまうとメール が見られなくなる

| 手動設定                               |                    |  |  |  |
|------------------------------------|--------------------|--|--|--|
| 受信サーバー                             |                    |  |  |  |
| プロトコル:                             | імар 🗸 🗸           |  |  |  |
| ホスト名:                              | sv***.xserver.jp   |  |  |  |
| ポート番号:                             | 993 🔷              |  |  |  |
| 接続の保護:                             | SSL/TLS V          |  |  |  |
| 認証方式:                              | 通常のパスワード認証 🗸 🗸     |  |  |  |
| ユーザー名:                             | sample@example.com |  |  |  |
| 送信サーバー                             |                    |  |  |  |
| ホスト名:                              | sv***.xserver.jp   |  |  |  |
| ポート番号:                             | 465 🔨              |  |  |  |
| 接続の保護:                             | SSL/TLS V          |  |  |  |
| 認証方式:                              | 通常のパスワード認証 ~       |  |  |  |
| ユーザー名:                             | sample@example.com |  |  |  |
|                                    | 詳細設定               |  |  |  |
| 再テスト                               | キャンセル 完了           |  |  |  |
| 空欄のフィールドは Thunderbird が自動検出を試みます。  |                    |  |  |  |
| あなたの認証情報はローカルのあなたのコンピュータにのみ保存されます。 |                    |  |  |  |

| 受信サーバー |                                                                                      |  |  |
|--------|--------------------------------------------------------------------------------------|--|--|
| プロトコル  | IMAP                                                                                 |  |  |
| ホスト名   | アカウント一覧に記載の「メールサーバー」を入力<br>※サーバーパネル内「サーバー情報」に記載のホ<br>スト名と同一です。<br>例)sv***.xserver.jp |  |  |
| ポート番号  | 993                                                                                  |  |  |
| 接続の保護  | SSL/TLS                                                                              |  |  |
| 認証方式   | 通常のパスワード認証                                                                           |  |  |
| ユーザー名  | アカウント設定するメールアドレス                                                                     |  |  |

# 送信サーバー ホスト名 アカウントー覧に記載の「メールサーバー」を入力 ※サーバーパネル内「サーバー情報」に記載のホ スト名と同一です。 例)sv\*\*\*.xserver.jp ポート番号 465 接続の保護 SSL/TLS 認証方式 通常のパスワード認証 ユーザー名 アカウント設定するメールアドレス

#### 2-1.IMAP の場合

赤枠内に必要事項を入力します。

※受信サーバー/送信サーバーに入力する項目は下表を参照

| 手動設定                               |                    |  |  |
|------------------------------------|--------------------|--|--|
| 受信サーバー                             |                    |  |  |
| プロトコル:                             | РОРЗ 🗸             |  |  |
| ホスト名:                              | sv***.xserver.jp   |  |  |
| ポート番号:                             | 995 🔨              |  |  |
| 接続の保護:                             | SSL/TLS V          |  |  |
| 認証方式:                              | 通常のパスワード認証 〜       |  |  |
| ユーザー名:                             | sample@example.com |  |  |
| 送信サーバー                             |                    |  |  |
| ホスト名:                              | sv***.xserver.jp   |  |  |
| ポート番号:                             | 465 🔨              |  |  |
| 接続の保護:                             | SSL/TLS V          |  |  |
| 認証方式:                              | 通常のパスワード認証 ~       |  |  |
| ユーザー名:                             | sample@example.com |  |  |
|                                    | 詳細設定               |  |  |
| 再テスト                               | キャンセル 完了           |  |  |
| 空欄のフィールドは Thunderbird が自動検出を試みます。  |                    |  |  |
| あなたの認証情報はローカルのあなたのコンピュータにのみ保存されます。 |                    |  |  |

#### 2-2.POP3 の場合

赤枠内に必要事項を入力します。

※受信サーバー/送信サーバーに入力する項目は下表を参照

| 受信サーバー |                                                                                       |  |  |  |
|--------|---------------------------------------------------------------------------------------|--|--|--|
| プロトコル  | POP3                                                                                  |  |  |  |
| ホスト名   | アカウント一覧に記載の「メールサーバー」を入力<br>※サーバーパネル内「サーバー情報」に記載のホ<br>スト名と同一です。<br>例) sv***.xserver.jp |  |  |  |
| ポート番号  | 995                                                                                   |  |  |  |
| 接続の保護  | SSL/TLS                                                                               |  |  |  |
| 認証方式   | 通常のパスワード認証                                                                            |  |  |  |
| ユーザー名  | アカウント設定するメールアドレス                                                                      |  |  |  |

| 送信サーバー |                                                                                       |  |  |  |
|--------|---------------------------------------------------------------------------------------|--|--|--|
| ホスト名   | アカウント一覧に記載の「メールサーバー」を入力<br>※サーバーパネル内「サーバー情報」に記載のホ<br>スト名と同一です。<br>例) sv***.xserver.jp |  |  |  |
| ポート番号  | 465                                                                                   |  |  |  |
| 接続の保護  | SSL/TLS                                                                               |  |  |  |
| 認証方式   | 通常のパスワード認証                                                                            |  |  |  |
| ユーザー名  | アカウント設定するメールアドレス                                                                      |  |  |  |

| ✓ 次のアカウント設定が、指定                   | 宦されたサーバーを調べることにより見つかりました: |  |  |  |
|-----------------------------------|---------------------------|--|--|--|
| 手動設定                              |                           |  |  |  |
| 「受信サ−バ−」                          |                           |  |  |  |
| プロトコル:                            | IMAP Y                    |  |  |  |
| ホスト名:                             | sv***.xserver.jp          |  |  |  |
| 术-卜番号:                            | 993 ~                     |  |  |  |
| 接続の保護:                            | SSL/TLS V                 |  |  |  |
| 認証方式:                             | 通常のパスワード認証 >              |  |  |  |
| ユーザー名:                            | sample@example.com        |  |  |  |
| 送信サーバー                            |                           |  |  |  |
| ホスト名:                             | sv***.xserver.jp          |  |  |  |
| ポート番号:                            | 465 🔨                     |  |  |  |
| 接続の保護:                            | SSL/TLS V                 |  |  |  |
| 認証方式:                             | 通常のパスワード認証 >              |  |  |  |
| ユーザー名:                            | sample@example.com        |  |  |  |
|                                   | 詳細設定                      |  |  |  |
| 再テスト                              | キャンセル 完了                  |  |  |  |
| 空欄のフィールドは Thunderbird が自動検出を試みます。 |                           |  |  |  |
| あなたの認証情報はローカルのあなた                 | とのコンピュータにのみ保存されます。        |  |  |  |

## 3. アカウント設定の完了

- 「次のアカウント設定が、指定されたサーバーを調べることに より見つかりました」と表示されたことを確認します。
- 2. 赤の枠線内「完了」ボタンをクリックします。

- 1. 「アカウントの作成が完了しました」と表示されます。
- 2. 赤の枠線内「完了」ボタンをクリックして設定完了です。

| ✓アカウントの作成が完了しました<br>Cのアカウントを Thunderbird で使用できるようになりました。<br>関連するサ−ビスへ接続したりアカウント設定の詳細を変更することにより、さらに使 | いやすくなります。 |
|----------------------------------------------------------------------------------------------------|-----------|
| 図 あなたのお名前 rikimaru@trb.jp POP3                                                                      |           |
| ◎ アカウント設定 ● エンドツーエンド暗号化 ● 署名を追加                                                                     |           |
| と 人ベルナエック辞音をタワフロート                                                                                  |           |
| リンクしたサービスへの接続                                                                                       |           |
| 別のリーこスをセットアッフして Inunderbird を嵌入版に活用しましよう。<br>の CardDAV アドレス帳に接続  の LDAP アドレス帳に接続                    |           |
| 國 リモートカレンダーに接続                                                                                      |           |
| 完了                                                                                                  |           |

# 4. アカウント設定を確認・変更したい場合

| $\boxtimes$                                                              |                        | 検索 <b>CTRL</b> + K                                              |             |                       | Q                            |                           | ≡               | - 1          | o x |
|--------------------------------------------------------------------------|------------------------|-----------------------------------------------------------------|-------------|-----------------------|------------------------------|---------------------------|-----------------|--------------|-----|
| A                                                                        | ☑ あなたのメールアドレス          | <ul> <li>⑦ アカウント設定</li> <li>×</li> <li>※ あなたのメールアドレス</li> </ul> |             |                       |                              |                           |                 |              |     |
| <b></b>                                                                  | ♀ + メッセージ作成 …          |                                                                 |             |                       |                              |                           |                 |              | 小設定 |
| <ul> <li></li></ul>                                                      |                        | 成 Q、メッセージを検索                                                    | 1.          | メイン画面で、ア<br>レスをクリックし3 | マカウント設定を変<br>ます(背景が青くな       | 変更・確認し <i>†</i><br>なります)。 | ミレメーノ           | レアド          |     |
|                                                                          | ✓ 送信済みトレイ              | ד X−ル 🗵 דו                                                      | ドレス帳 🖩 カレ   | 2.                    | 画像右上の赤枠内                     | 画像右上の赤枠内「アカウント設定」をクリ      | <u></u> 」をクリックし | <i>、</i> ます。 |     |
|                                                                          |                        |                                                                 | ×           | •                     |                              |                           |                 |              |     |
| X                                                                        | And the product of the |                                                                 | ×           | 1.<br>2.              | アカウント設定の<br>赤の枠線内「名前<br>可能です | 画面が表示されま<br>j」「メールアドレス    | ます。<br>、」を確認・変  | 更するこ         | ことが |
| アカウント設定 - めなたのメールアドレス アカウント名:(N) あなたのメールアドレス                             |                        | ×-ルアドレス                                                         |             |                       |                              |                           |                 |              |     |
| サーバー設定<br>送信控えと特別なフォルダー<br>編集とアドレス入力<br>迷惑メール<br>このアカウントで使用する既定の差出人情報を設定 |                        |                                                                 | 定の差出人情報を設定し | てください                 | 。これはメッセージの差出                 | 人が誰であるかを表す                | ために使用されま        | <b>す</b> 。   |     |
|                                                                          | ディスク領域<br>エンドツーエンド暗号化  | 名前:(Y)                                                          | あなたのお名前     |                       |                              |                           |                 |              |     |
| ∼ c                                                                      | 開封確認<br>コーカルフォルダー      | メールアドレス:(E)<br>返信先 (Pophysto):(S)                               | あなたのメールアドレス | +11727                | \$1.7                        |                           |                 |              |     |
|                                                                          | 迷惑メール<br>ディスク領域        | 返信尤 (Reply-to):(S)<br>組織 (Organization):(O)                     | 交信者からの返信を受け | 7取るパ                  | ГVХ                          |                           |                 |              |     |

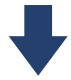

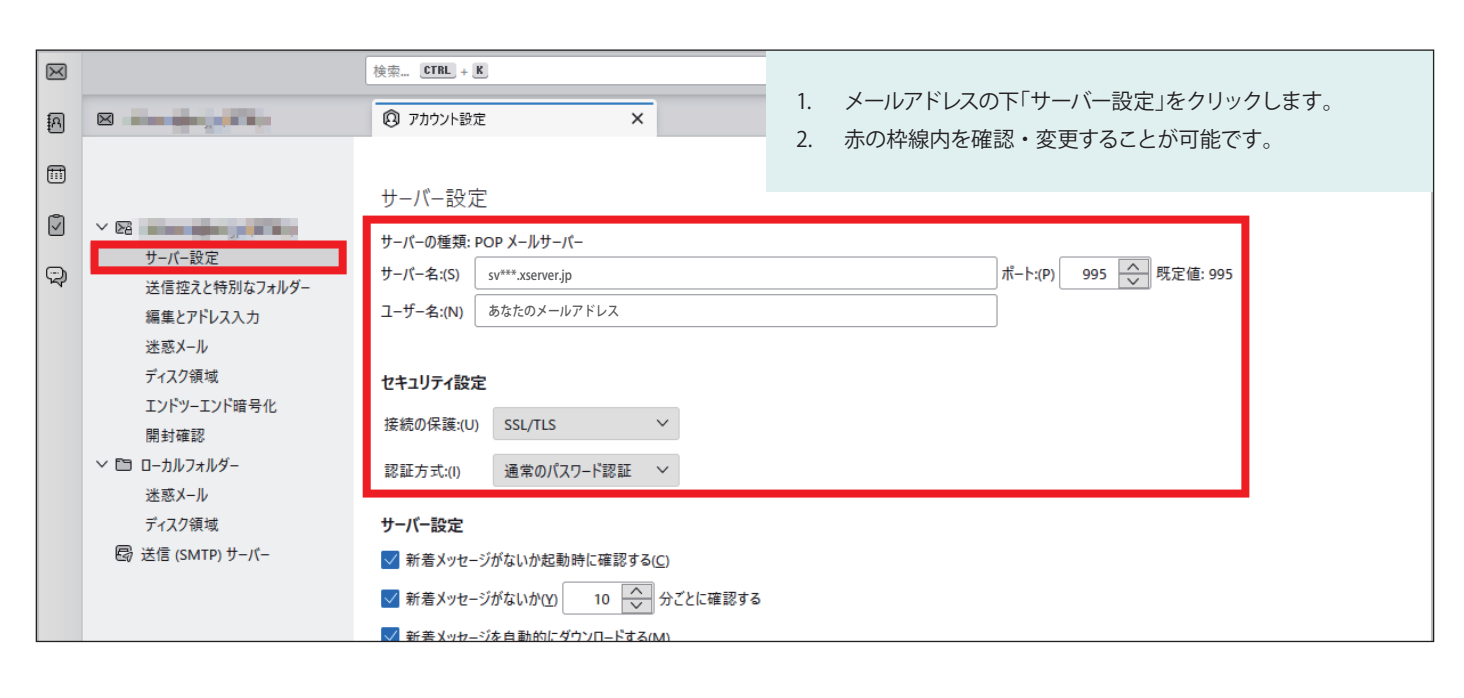

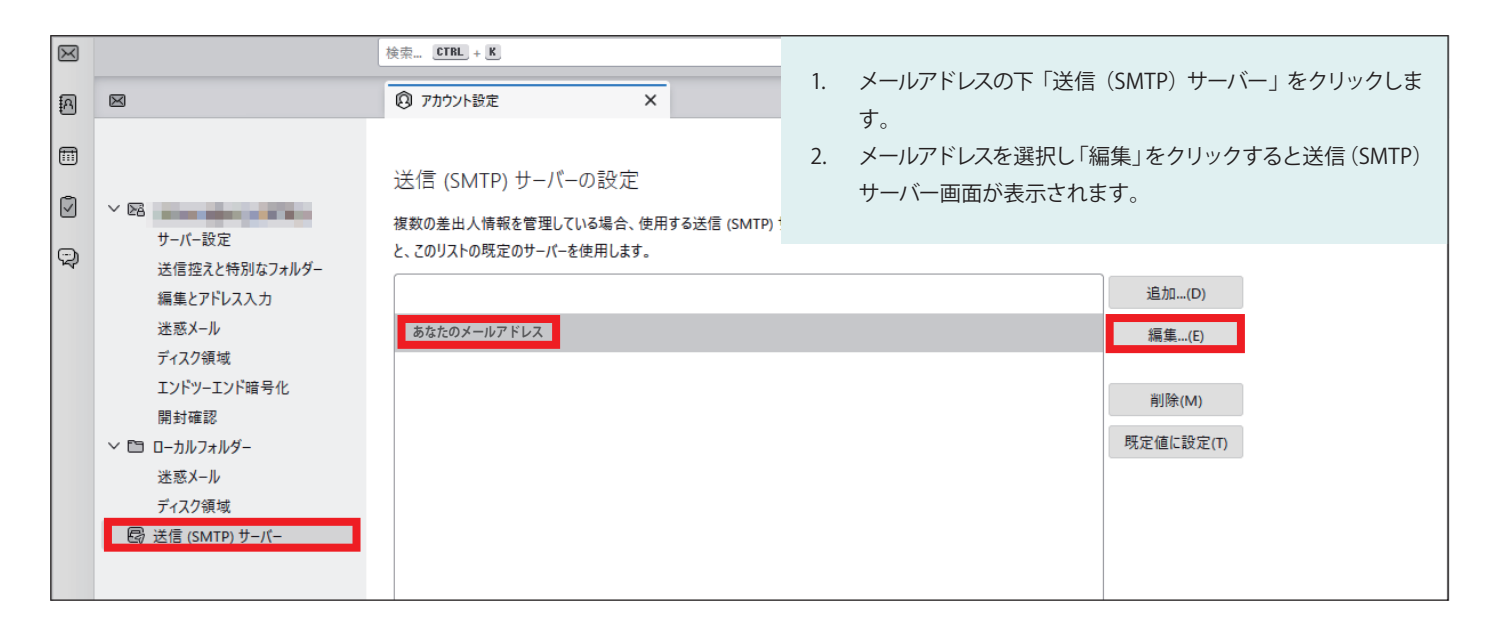

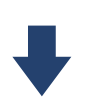

|           | 送信 (SMTP) サーバー   |
|-----------|------------------|
| 設定        |                  |
| 説明:(D)    |                  |
| サーバー名:(S) | sv***.xserver.jp |
| ポート番号:(P) | 465 🔶 既定值:465    |
| セキュリティと認証 |                  |
| 接続の保護:(N  | i) SSL/TLS V     |
| 認証方式:(I)  | 通常のパスワード認証 🗸     |
| ユーザー名:(M) | あなたのメールアドレス      |
|           | ОК ++>21         |

- 1. 赤の枠線内が確認・変更可能です。
- 2. OK を押すと前の画面に戻ります。
- 3. 「アカウント設定」タブを閉じると確認・変更は完了です。

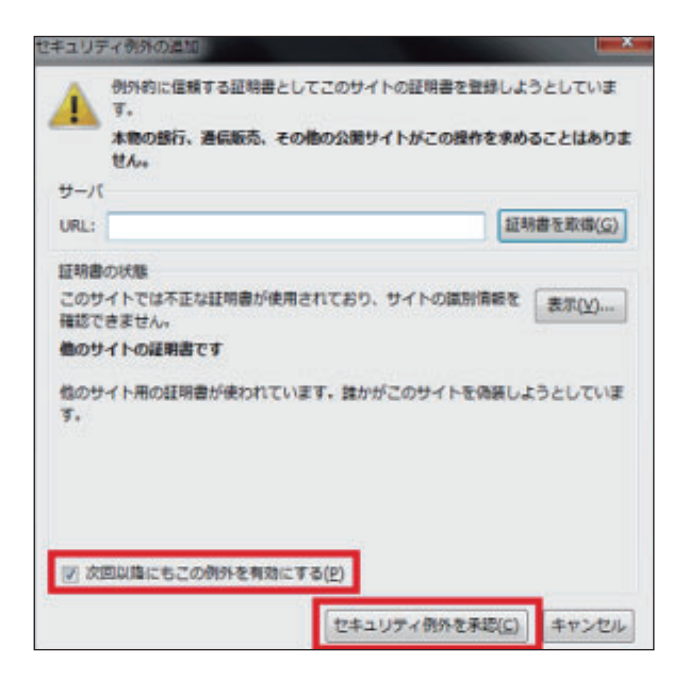

5. 「セキュリティ例外の追加」が出てきた場合の対処法

お使いの環境によって、メールの送受信時に「セキュリティ例外の 追加」と警告メッセージが出てくることがあります。

メールサーバーが正しいものだと証明書される「セキュリティ証 明書」が何らかのエラーで正しくないと判断される事があるため です。

警告メッセージが表示されている場合、メールの送受信が出来ません。

ここでは「セキュリティ例外の追加」と警告メッセージが表示され た場合の対処法を説明します。

- 1. 画面左下の「次回以降にもこの例外を有効にする」にチェック を入れます。
- 2. 画面右下の「セキュリティ例外を承認」をクリック
- 3. 「セキュリティ例外の追加」メッセージは表示されなくなりま す。